## INSTRUCCIONES PARA ENTRAR EN ABOKATEKA

Entramos en <u>http://www.icagi.net</u> y, con la tarjeta de ACA ya puesta en el lector, pinchamos sobre el icono de Abokateka que se encuentra abajo a la izquierda.

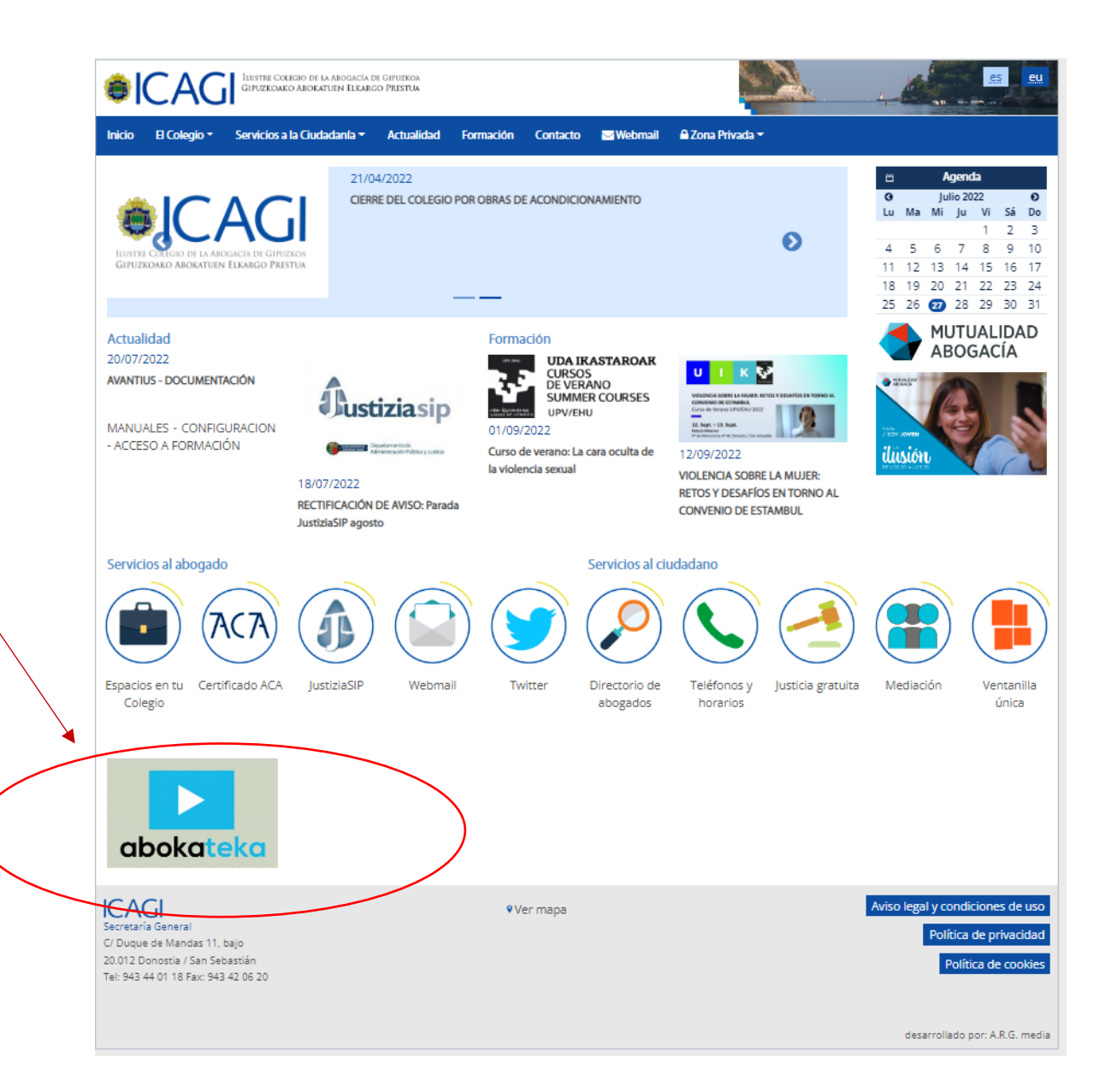

Solicitará elegir firma electrónica. Seleccionamos la de la ACA. Introducimos el pin de la ACA

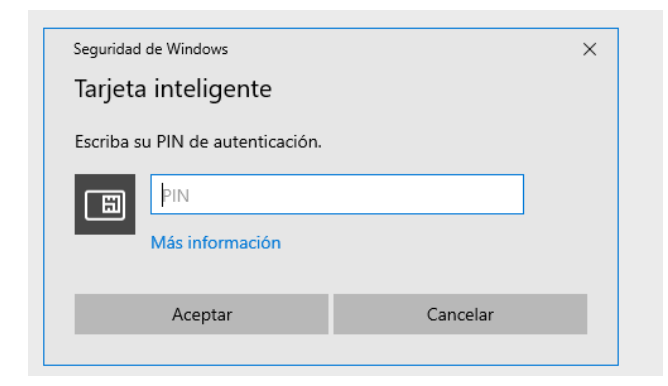

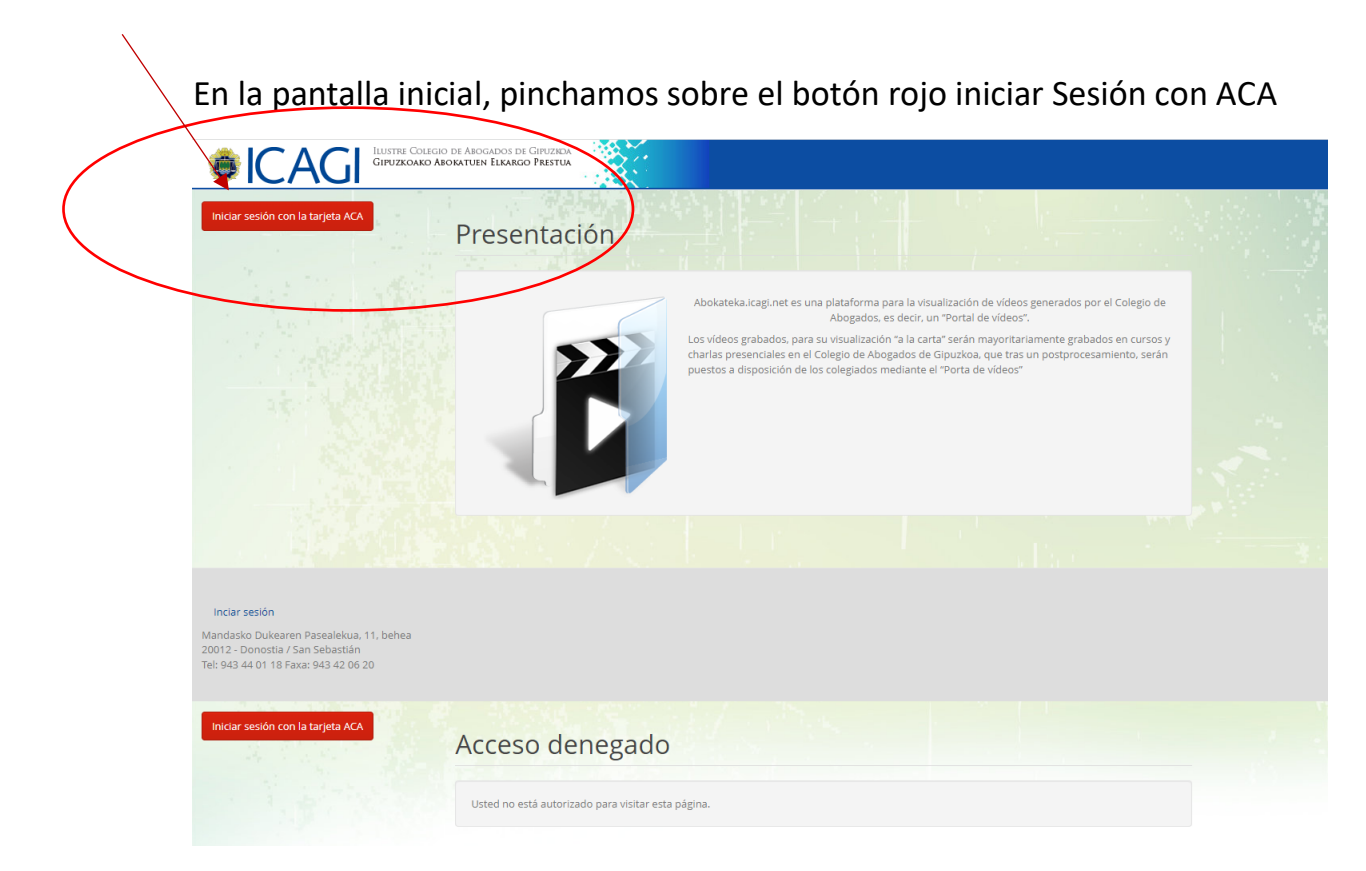

Volvemos a pinchar en el botón rojo iniciar Sesión con ACA

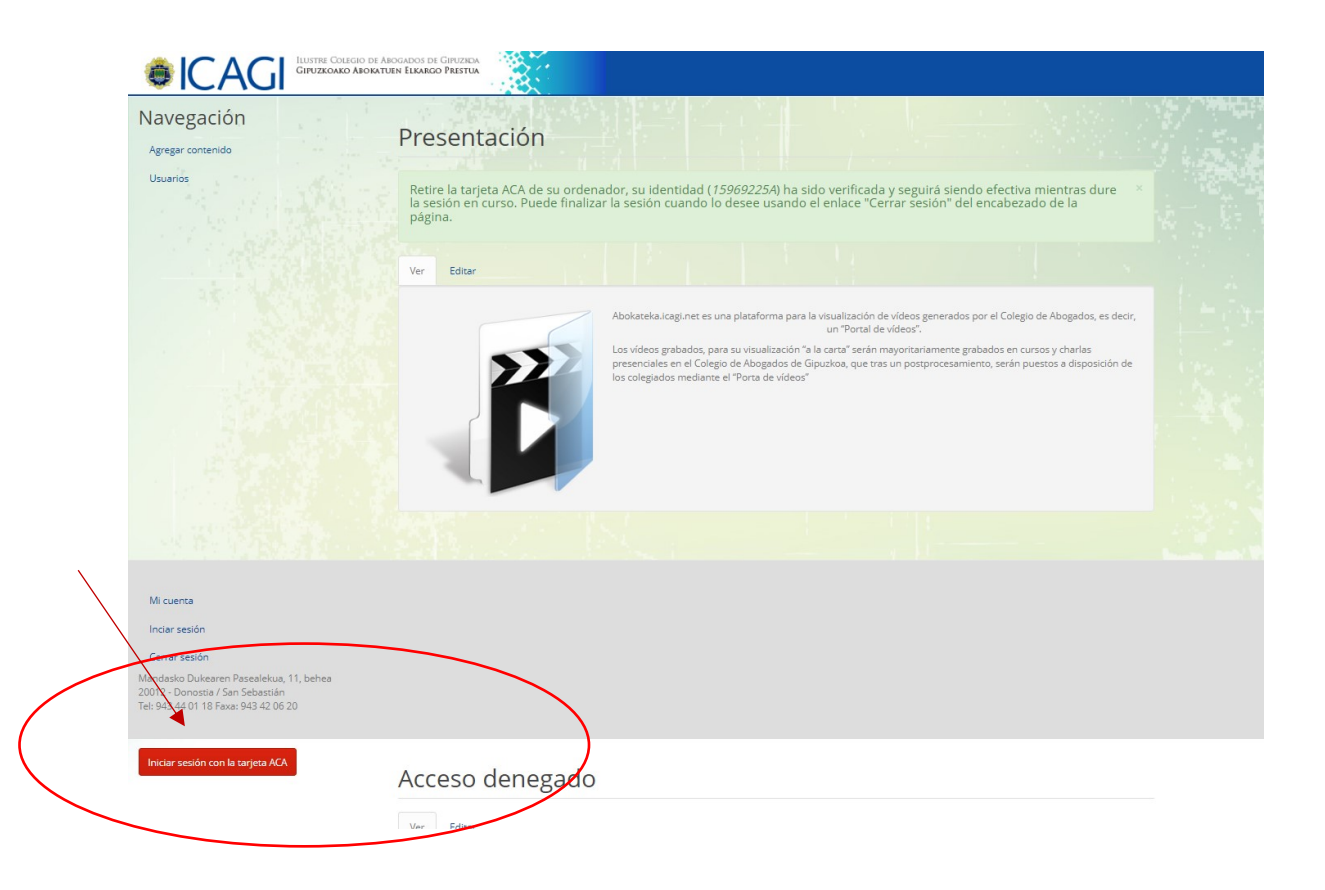

Ya estamos dentro de la plataforma ACA. Pulsamos en videos

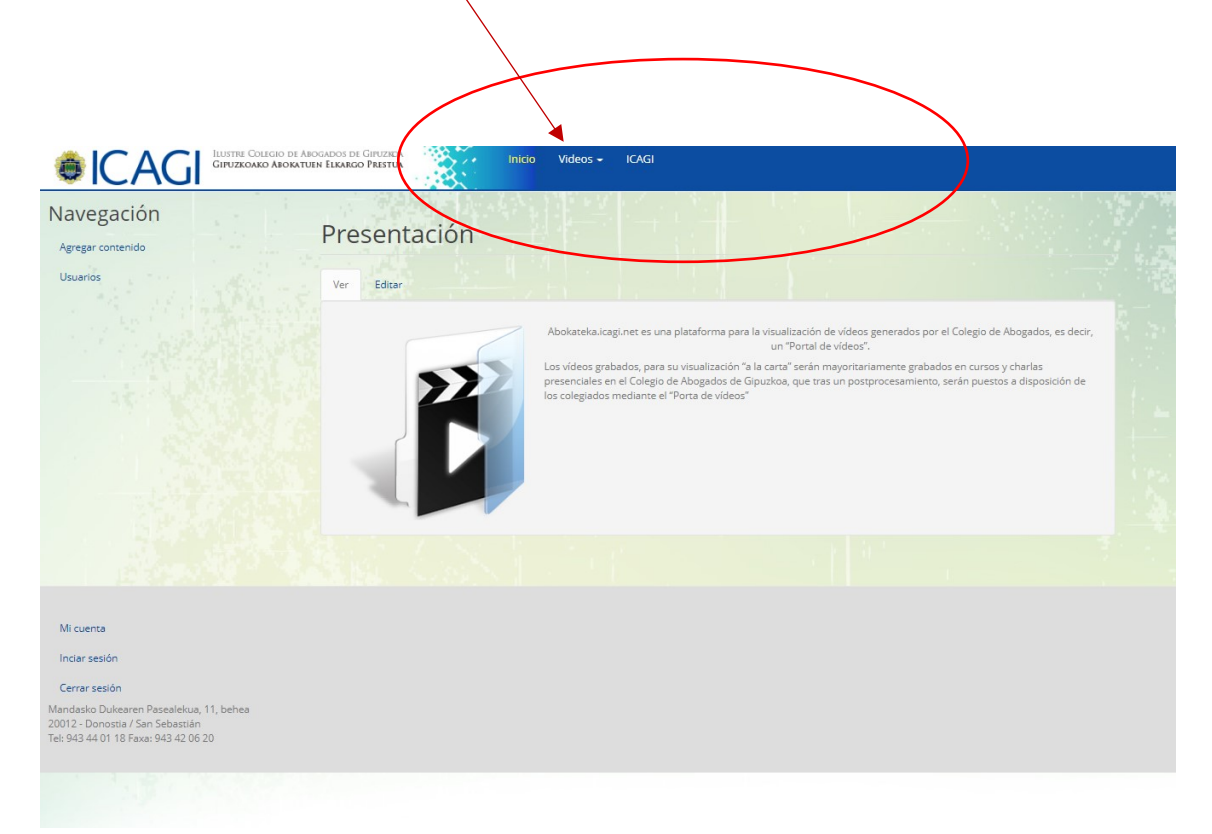

Ilustre Colegio de Abogados de Gipuzida Gipuzkoako Abokatuen Elkargo Prestua ICAGI ) چ Buscar vídeo Añadir vídeo Navegación deos por palabra clave Presentación Agregar contenido Últimos vídeos Usuarios Ver Editar Abokateka.icagi.net es una plataforma para la visualizació al de víde un "P ación "a la carta" serán mayor Los vídeos presenciales en el Colegio de Abogados de Gipuzkoa, que tras un p los colegiados mediante el "Porta de vídeos" Mi cuenta Inciar sesión Cerrar sesión

Si pulsamos últimos videos podremos ver el listado de videos de más reciente a más antiguo.

Mandasko Dukearen Pasealekua, 11, behea 20012 - Donostia / San Sebastián Tel: 943 44 01 18 Faxa: 943 42 06 20

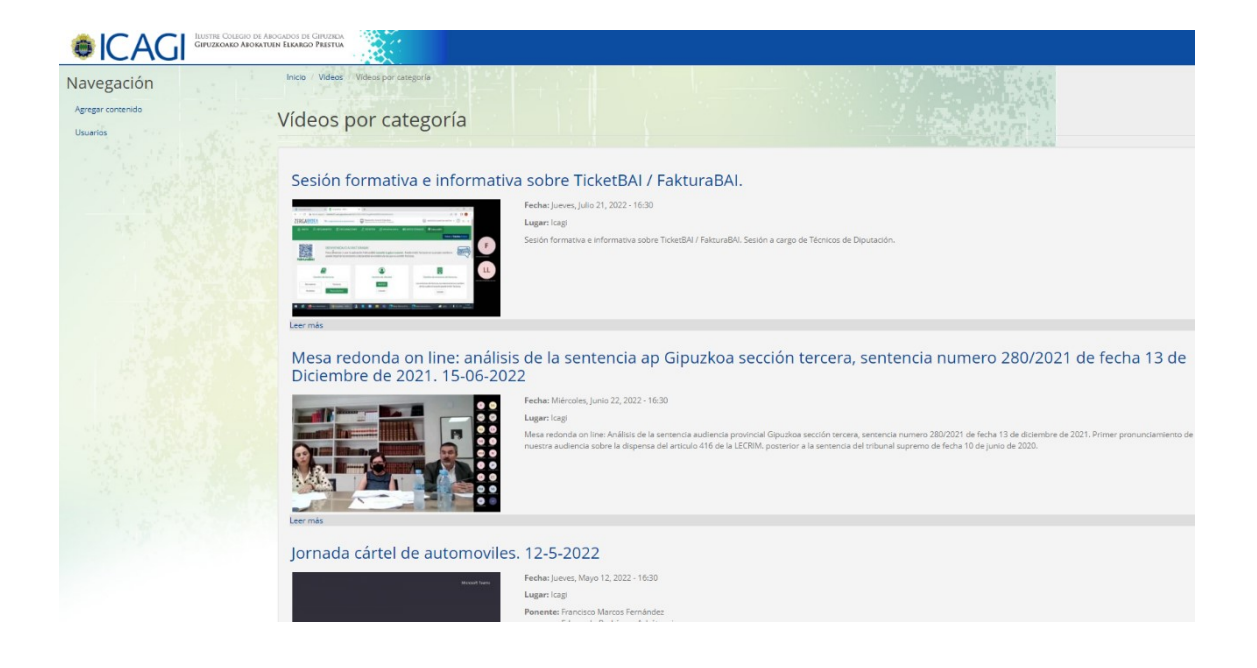